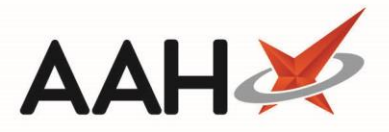

## Printing the Responsible Pharmacist Notice

To begin, open the Attendance Register Manager by selecting the name of the responsible pharmacist that is currently signed in next to *Responsible Pharmacist*.

- Select the *Alt+F7 Print certificate for responsible pharmacist* menu item from within the **[F7 Print** Pharmacist Certificate] button menu.
- 2. The Responsible Pharmacist Notice preview displays. Select the printer 📠 button to print the certificate.

| Report Preview |                                                                                    |                                |      | × |
|----------------|------------------------------------------------------------------------------------|--------------------------------|------|---|
| [: ← →   🔕 🌌   | 🖌 4 🚺 of 1 🕨 🕅 💭 🚔 🔚 🔽                                                             |                                |      | ÷ |
|                |                                                                                    |                                |      | • |
|                | The Responsible<br>Pharmacist Notice                                               | neral<br>armaceutical<br>uncil |      |   |
|                | The responsible pharmacist is:                                                     |                                |      |   |
|                | Victoria Smith                                                                     |                                |      |   |
|                | Their registration number is:                                                      |                                |      |   |
|                | G25051988                                                                          |                                |      |   |
|                | At this time, the above named person is the pharmacist in charge of this pharmacy. | :                              |      |   |
|                |                                                                                    |                                |      | - |
|                | •                                                                                  | (                              | 56 % | • |

## **Revision History**

| Version Number | Date          | Revision Details | Author(s)            |
|----------------|---------------|------------------|----------------------|
| 1.0            | 30 March 2020 |                  | Joanne Hibbert-Gorst |

## **Contact us**

Not to be reproduced or copied without the consent of AAH Pharmaceuticals Limited 2020.

For more information contact: **Telephone: 0344 209 2601**